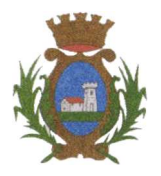

Provincia di Cuneo C.A.P. 12040 – TEL. 0171.791148 FAX 0171.791979 EMail: info@comune.castellettostura.cn.it

### Iscrizioni online ai servizi SCOLASTICI per il nuovo anno scolastico 2024/2025

Gentili Genitori,

a partire dal giorno 02/09/2024 sarà possibile iscriversi al servizio di Refezione Scolastica per il nuovo anno scolastico 2024/2025 attraverso il Portale Iscrizioni Online.

Per tutte le famiglie sarà quindi possibile richiedere per i propri figli **un rinnovo d'iscrizione** (per gli utenti già iscritti e che accedono sull'attuale portale/APP) oppure richiedere una **nuova iscrizione** al servizio (per utenti mai iscritti).

### **MODALITÀ D'ISCRIZIONE**

### Nuovi iscritti

L'accesso al portale dovrà essere effettuato accedendo al link <u>https://www4.eticasoluzioni.com/castellettosturaportalegen</u> oppure tramite l'applicazione ComunicApp.

#### Iscrizione con Codice Fiscale dell'alunno tramite Portale Genitori

|                       | A                       |          |  |
|-----------------------|-------------------------|----------|--|
| Iscrizioni            | Anno Sco                | Diastico |  |
| Codice Fiscale Alunno |                         |          |  |
| Password              |                         |          |  |
| Comune                | No. of Street, or other |          |  |
|                       | 1 1 1 1 1 1 1           |          |  |

- I nuovi iscritti dovranno premere il tasto **Nuova Iscrizione**. Successivamente inserire solamente il **Codice Fiscale Alunno** e premere il tasto verde *'Sono un nuovo iscritto'*. Inserire tutti i dati richiesti dal form, salvare l'iscrizione e, infine, scaricare la documentazione utile generata al termine.
- Per la modifica dell'iscrizione già salvata ed inoltrata all'ufficio, premere sempre il tasto **Nuova Iscrizione** al link indicato sopra, inserire il **Codice Fiscale Alunno**, la **Password** fornita durante l'iscrizione e premere il tasto verde '*Sono un nuovo iscritto*'. Eseguire il Cambio Password scegliendo una password personale che rispetti i requisiti richiesti, modificare i dati, salvare e scaricare la documentazione generata al termine dell'iscrizione.

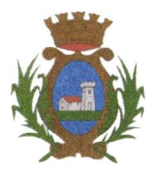

Provincia di Cuneo C.A.P. 12040 – TEL. 0171.791148 FAX 0171.791979 EMail: info@comune.castellettostura.cn.it

#### Iscrizione con Codice Fiscale dell'alunno tramite APP ComunicApp

- I nuovi iscritti dovranno inserire il proprio comune all'interno della maschera di ricerca dell'applicazione.
- Una volta cercato, premere il tasto **Nuova Iscrizione**. Successivamente inserire solamente il **Codice Fiscale Alunno** e premere il tasto verde *'Sono un nuovo iscritto'*. Inserire tutti i dati richiesti dal form, salvare l'iscrizione e, infine, scaricare la documentazione utile generata al termine.
- Per la modifica dell'iscrizione già salvata ed inoltrata all'ufficio, cercare nuovamente il proprio comune e premere il tasto Nuova Iscrizione. Inserire il Codice Fiscale Alunno, la Password fornita durante l'iscrizione e premere il tasto verde 'Sono un nuovo iscritto'. Eseguire il Cambio Password scegliendo una password personale che rispetti i requisiti richiesti e seguire il percorso descritto nel punto precedente. Rinnovo d'iscrizione

#### Rinnovo con credenziali standard (codice utente e password) tramite Portale Genitori

Chi dovrà effettuare il rinnovo d'iscrizione con credenziali tramite Portale Genitori dovrà collegarsi al Portale Genitori tramite il link <u>https://www4.eticasoluzioni.com/castellettosturaportalegen</u> effettuare l'accesso con le credenziali in possesso ed entrare nella sezione **Anagrafiche > Rinnova iscrizione**.

Attenzione: in caso di iscrizione di più fratelli, iscrivere tutti gli utenti con lo stesso genitore/tutore.

Rinnovo con credenziali standard (codice utente e password) tramite APP ComunicAppChi dovrà effettuare il rinnovo d'iscrizione con credenziali standard tramite APP ComunicApp dovrà effettuare l'accesso all'app con le credenziali in possesso e selezionare la voce del menu Iscrizioni > Rinnova Iscrizione e proseguire con il rinnovo online.

Attenzione: in caso di iscrizione di più fratelli, iscrivere tutti gli utenti con lo stesso genitore/tutore.

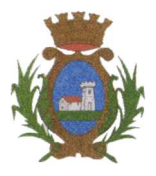

Provincia di Cuneo

C.A.P. 12040 - TEL. 0171.791148 FAX 0171.791979

EMail: info@comune.castellettostura.cn.it

### Per nuovi iscritti e rinnovi d'iscrizione

In seguito all'accesso al portale, verrà richiesto di inserire un indirizzo e-mail valido, sul quale riceverete un codice da utilizzare per procedere all'iscrizione.

| Per proseguire con l'iscrizione è necess<br>Inserire nel campo apposito l'indirizzo en<br>accedere alle iscrizioni. | ario verificare l'email.<br>mail e premere il tasto 'Invia email' per ricevere il codice di sicurezza da inserire per |
|----------------------------------------------------------------------------------------------------|----------------------------------------------------------------------------------------------------|
|                                                                                                    | Verifica Email                                                                                                    |
| Email                                                                                                    |                                                                                                    |
| Comune                                                                                                    |                                                                                                    |
| Indietro                                                                                                    | Invia email                                                                                                    |
|                                                                                                    |                                                                                                    |
| Codice sicurezza inviato correttamente.                                                                             | Inserire il codice e premere il tasto Conferma per procedere con l'iscrizione.                                        |
| Inserim                                                                                                    | ento Codice sicurezza                                                                                                 |
| Codice sicurezza                                                                                                    | Inserire qui codice ricevuto via email                                                                                |
| Comune                                                                                                    | Demo Prova                                                                                                    |
| Indietro                                                                                                    | Conferma                                                                                                    |

### **Compilazione domanda**

A questo punto sarà necessario compilare tutti i dati richiesti.

Inoltre, ci sarà la possibilità di salvare in bozza l'iscrizione online, premendo il tasto "Salva Bozza". In questo modo sarà possibile salvare i dati inseriti fino a quel momento per poter accedere di nuovo e inviare la domanda in un secondo momento.

Per poter salvare in bozza l'iscrizione è necessario aver compilato i dati dell'utente e del genitore e aver accettato l'autorizzazione al trattamento dei dati personali.

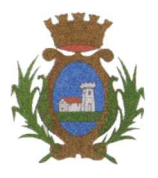

Provincia di Cuneo C.A.P. 12040 – TEL. 0171.791148 FAX 0171.791979

EMail: info@comune.castellettostura.cn.it

N.B. Per inviare l'iscrizione al gestore del servizio è necessario aver portato a termine la domanda online fino all'ultimo step. Il salvataggio in bozza dell'iscrizione, infatti, non è sufficiente per considerare valida l'iscrizione.

|         | utorizzo il trattamento dei miei dati personali ai sensi dell'art. 13 del regolamento (UE) n. 2016/679 e successive modifiche ed integra<br>irotezione dei dati personali. | azioni, Codice in materia di |
|---------|----------------------------------------------------------------------------------------------------|------------------------------|
| Leggi D | ettaglio Condizioni                                                                                                    |                              |
| Esci 🤇  | alva Bozza                                                                                                    | Vai al riepilogo Iscr        |

#### Salvataggio in bozza dell'iscrizione per gli utenti con Credenziali (Codice Fiscale e password)

Per gli utenti che accedono al portale con Codice Fiscale, al momento del salvataggio in bozza verrà inviata in automatico un'e-mail all'indirizzo censito, contenente una password temporanea per poter accedere di nuovo all'iscrizione successivamente.

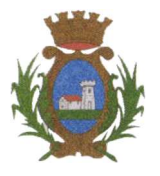

Provincia di Cuneo

C.A.P. 12040 - TEL. 0171.791148 FAX 0171.791979

EMail: info@comune.castellettostura.cn.it

#### **Riepilogo Dati**

Una volta compilati tutti i campi previsti, si dovrà premere il tasto "Vai al riepilogo iscrizione".

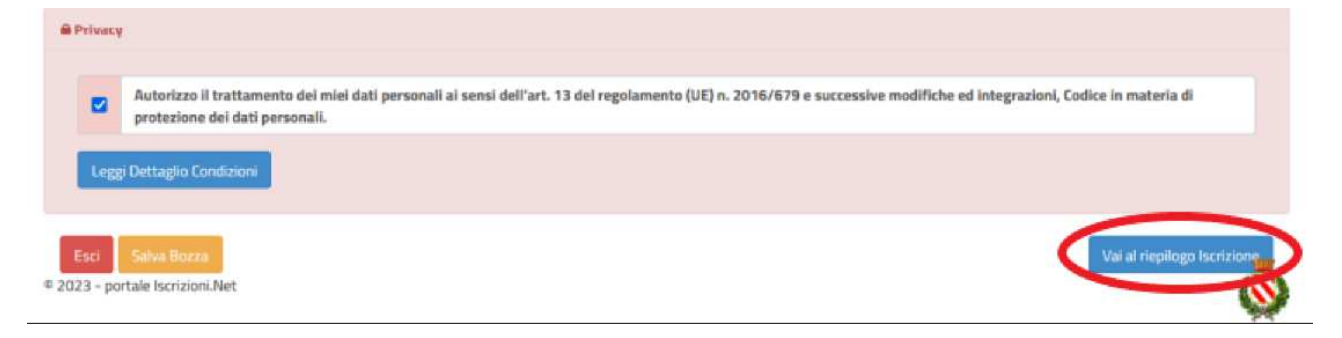

In questo modo si avrà la possibilità di verificare i dati inseriti. Per modificare eventuali dati sbagliati sarà necessario premere il tasto "Modifica iscrizione".

| Privacy |                                                                                                    |
|---------|----------------------------------------------------------------------------------------------------|
|         | Autorizzo il trattamento dei miei dati personali ai sensi dell'art. 13 del regolamento (UE) n. 2016/679 e successive modifiche ed integrazioni, Codice in materia di protezione dei dati personali. |
| Legg    | i Dettaglio Condizioni                                                                                                    |
|         |                                                                                                    |

Dopodiché, si dovrà premere il tasto "Prosegui".

| A Privacy |                                                                                                    |
|-----------|----------------------------------------------------------------------------------------------------|
|           | Autorizzo il trattamento dei miei dati personali ai sensi dell'art. 13 del regolamento (UE) n. 2016/679 e successive modifiche ed integrazioni, Codice in materia di protezione dei dati personali. |
| Legg      | ji Dettaglio Condizioni                                                                                                    |
| Feri      | Indietro Salva Bozza Modifica Prosegui                                                                                                    |